## Restauración de contraseña @uach.cl

Para restaurar su contraseña o si existe intento de acceso a su cuenta @uach.cl desde fuera del país, se realiza luego de verificar en 2 pasos la comprobación de su identidad:

- Enviando un código de verificación a su correo alternativo y
- o enviando un código en un mensaje de texto a su teléfono móvil

Paso a paso para restaurar su contraseña:

1.- Ingrese el nombre de su correo corporativo @uach.cl en https://www.outlook.com/uach.cl

2.- Cuando le solicite "Escribir contraseña", haga clic en "He olvidado mi contraseña"

| Outlo                     | ok |
|---------------------------|----|
| Microsoft                 |    |
| ← ₃@uach.cl               |    |
| Escribir contraseña       |    |
| Contraseña                |    |
| He olvidado mi contraseña |    |

3.- Como se muestra en la siguiente imagen, ingrese los caracteres del captcha o imagen y luego haga clic en "Siguiente"

|   | Microsoft                                                                                                    |
|---|----------------------------------------------------------------------------------------------------|
| 2 | Vuelva a su cuenta                                                                                                    |
|   | ¿Quién es usted?                                                                                                    |
| 4 | Para recuperar su cuenta, escriba su nombre de usuario o correo electrónico y los caracteres que encontrará en la imagen o el audio de abajo |
|   | Correo electrónico o nombre de usuario:<br>p@uach.cl<br>Emple: usuario@contoso.comicrosoft.com o usuario@contoso.com                         |
|   | the "                                                                                                    |
|   | Escriba los caracteres de la imagen o las palabras del audio.                                                                                |
|   | Siguiente Cancelar                                                                                                    |

4.- Paso de comprobación 1: haga clic en "Correo electrónico", le llegará un código a su correo alternativo

| Microsoft                                                                                                    |                                                                                                    |
|----------------------------------------------------------------------------------------------------|----------------------------------------------------------------------------------------------------|
| Vuelva a su cu                                                                                                 | enta                                                                                                    |
| paso de comprobación 1 > paso de comprobación 2 > elegir una contraseña nueva                                  |                                                                                                    |
| Elija el primer método de contacto<br>Enviar un mensaje de correo<br>electrónico a mi dirección<br>alternativa | que debemos usar para la comprobación:<br>Recibirá un mensaje de correo electrónico con un código de verificación en su<br>dirección de correo electrónico alternativa (lu*******@gmail.com). |
| ○ Enviar mensaje de texto a mi<br>teléfono móvil<br>○ Llamar al teléfono móvil                                 | Correo electrónico                                                                                                    |

5.- Ingrese a su cuenta de **correo alternativo** y verifique que le haya llegado un correo de <u>msonlineservicesteam@microsfotonline.com</u>. Abra dicho correo, copie y pegue el código de verificación en la siguiente pantalla y haga clic en "**Siguiente**":

| Microsoft                                                                                      |                                                                                                    |  |
|------------------------------------------------------------------------------------------------|----------------------------------------------------------------------------------------------------|--|
| Vuelva a su cue                                                                                | nta                                                                                                    |  |
| paso de comprobación 1 $\checkmark$ >                                                          | paso de comprobación 2 > elegir una contraseña nueva                                                   |  |
| Elija el segundo método de contacto o                                                          | que debemos usar para la comprobación:                                                                 |  |
| <ul> <li>Enviar un mensaje de correo<br/>electrónico a mi dirección<br/>alternativa</li> </ul> | Encontrará un mensaje de correo electrónico con un código de verificación en su<br>bandeja de entrada. |  |
| Ľ,                                                                                             | 714145                                                                                                 |  |
|                                                                                                | Siguiente ¿Tiene algún problema?                                                                       |  |
|                                                                                                |                                                                                                    |  |

6.- **Paso de comprobación 2:** Microsoft enviará un código de verificación a su teléfono móvil. Usted debe ingresar su número de teléfono (<u>sin incluir +56</u>) y luego haga clic en "**Texto**" (ver imagen):

| Microsoft                                                                              |                                                                                                    |  |
|----------------------------------------------------------------------------------------|----------------------------------------------------------------------------------------------------|--|
| Vuelva a su cue                                                                        | enta                                                                                                    |  |
| paso de comprobación 1 🗸 > <b>paso de comprobación 2</b> > elegir una contraseña nueva |                                                                                                    |  |
| Elija el segundo método de contacto                                                    | o que debemos usar para la comprobación:                                                                                                    |  |
| Enviar mensaje de texto a mi teléfono móvil                                            | Para proteger su cuenta necesitamos que introduzca su número de teléfono<br>móvil completo (*********68) a continuación. Recibirá un mensaje de texto con<br>un código de verificación que se puede usar para restablecer la contraseña. |  |
|                                                                                        | Escribir el número de teléfono                                                                                                    |  |
| C                                                                                      | Texto                                                                                                    |  |

7.- Le llegará un mensaje de texto a su teléfono móvil, que contendrá el código de validación a comprobar. Ingrese el código y haga clic en "**Siguiente**":

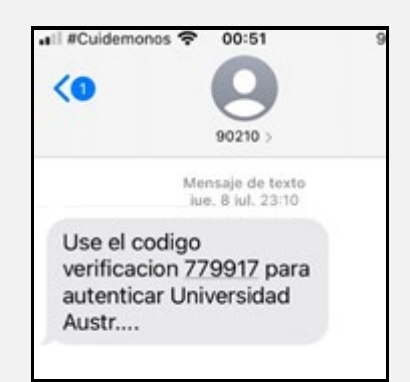

| Microsoft                                                           |                                                                               |
|---------------------------------------------------------------------|-------------------------------------------------------------------------------|
| Vuelva a su cuent                                                   | ta                                                                            |
| paso de comprobación 1 √ > <b>pa</b>                                | so de comprobación 2 > elegir una contraseña nueva                            |
| Elija el segundo método de contacto que                             | debemos usar para la comprobación:                                            |
| <ul> <li>Enviar mensaje de texto a mi<br/>teléfono móvil</li> </ul> | Se ha enviado a su teléfono un mensaje de texto con un código de verificación |
| O Llamar al teléfono móvil                                          | 779917                                                                        |
|                                                                     | Siguiente Inténtelo de nuevo<br>Ponerse en contacto con el administrador      |

Sino recibe un mensaje de texto, debe hacer clic en "Intente de nuevo".

8.- Ingrese su nueva contraseña: escriba y confirme su nueva contraseña que contenga <u>mínimo 8</u> caracteres, letras mayúsculas y minúsculas, números y símbolos, haga clic en "Finalizar".

| Microsoft            |                                                                                                    |
|----------------------|----------------------------------------------------------------------------------------------------|
| Vuelva a             | su cuenta                                                                                                    |
| paso de compro       | bación 1 ✓ > paso de comprobación 2 ✓ > <b>elegir una contraseña nueva</b>                                                                                                    |
| Seguridad de la co   | Se requiere una contraseña segura. Las<br>contraseñas seguras tienen entre 8 y 256<br>caracteres y deben combinar letras en<br>minúsculas y mayúsculas, números y símbolos.<br>No pueden contener su nombre de usuario. |
| Finalizar Cance      | elar                                                                                                    |
| Aparecerá el siguien | te mensaje:                                                                                                    |
|                      | Microsoft                                                                                                    |
|                      | Vuelva a su cuenta                                                                                                    |
|                      | La contraseña se ha restablecido                                                                                                    |
|                      | Para iniciar sesión con la nueva contraseña, <u>haga clic aquí</u> .                                                                                                    |
|                      |                                                                                                    |

9.-Luego de restaurar su contraseña correctamente, recibirá una notificación en su correo alternativo y en su correo @uach.cl, se le recuerda que debe actualizar la contraseña en todos los dispositivos donde tiene configurado su correo @uach.cl o servicios MS Office 365 (Ej. Outlook, Teams, OneDrive, MS Office).

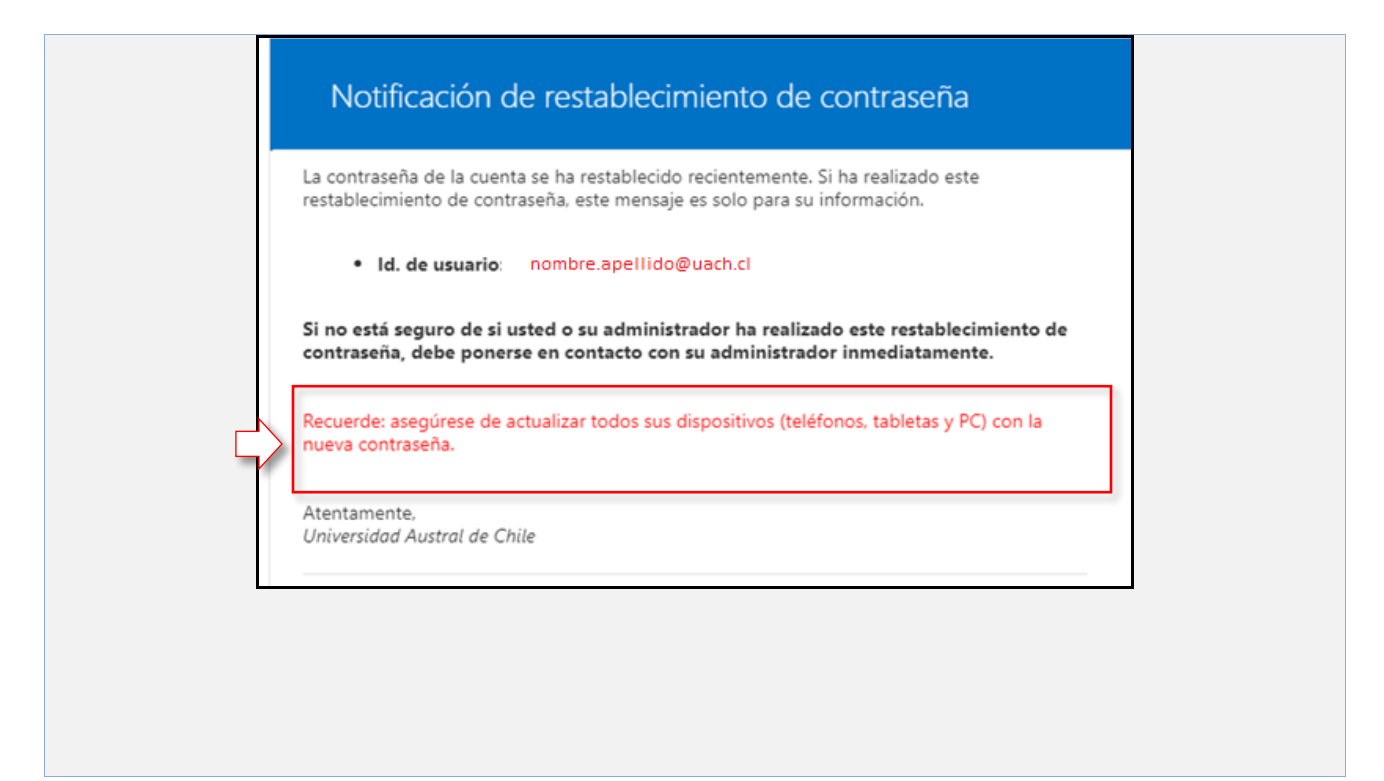